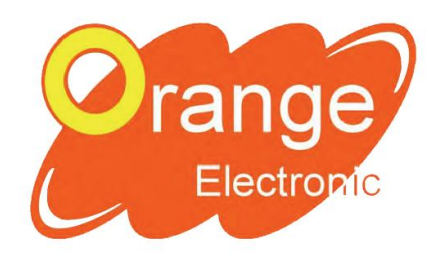

Orange Programmable Sensor System

www.orange-electronic.com

## **OPSS Generation 2**

## Standard procedure of renewing subscription code & updating software for OPSSII tool

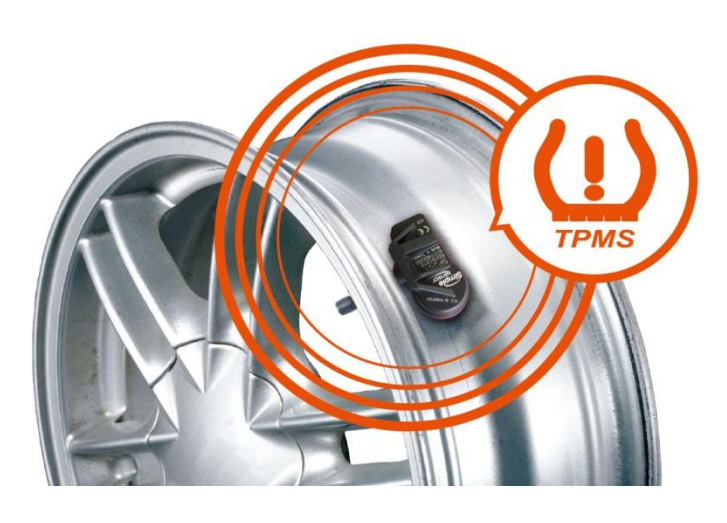

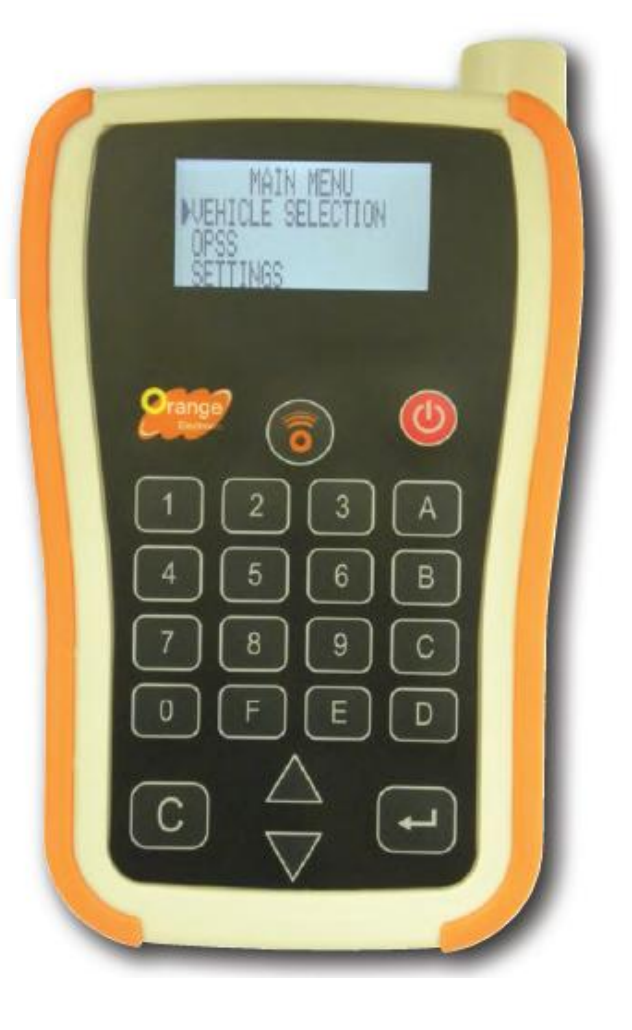

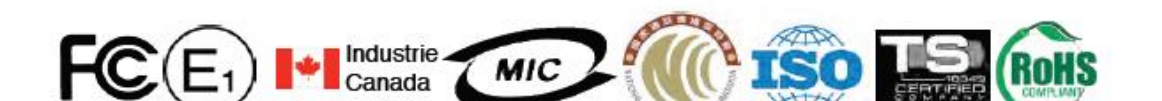

## Activating & updating the software for OPSSII tool

"Please activate your subscription code before start using OPSSII" We suggest you to update your tool at least once a month for new vehicle coverage and bug fixing.

<section-header>

A. Download Ocange webTPH

A word webcalled in the restandance of the restandance of the restand

The <u>"webTPM Orange"</u> updating program can be downloaded on Orange's website. Link: <u>http://update.ateq.com/software/tpms/orange/webvt\_install.zip</u>

2. Keep OPSSII power off and use USB cord connect OPSS II to your computer then open webTPM Orange.

To activate subscription code: Press "Renew", enter subscription code on the back of tool(also in battery component).

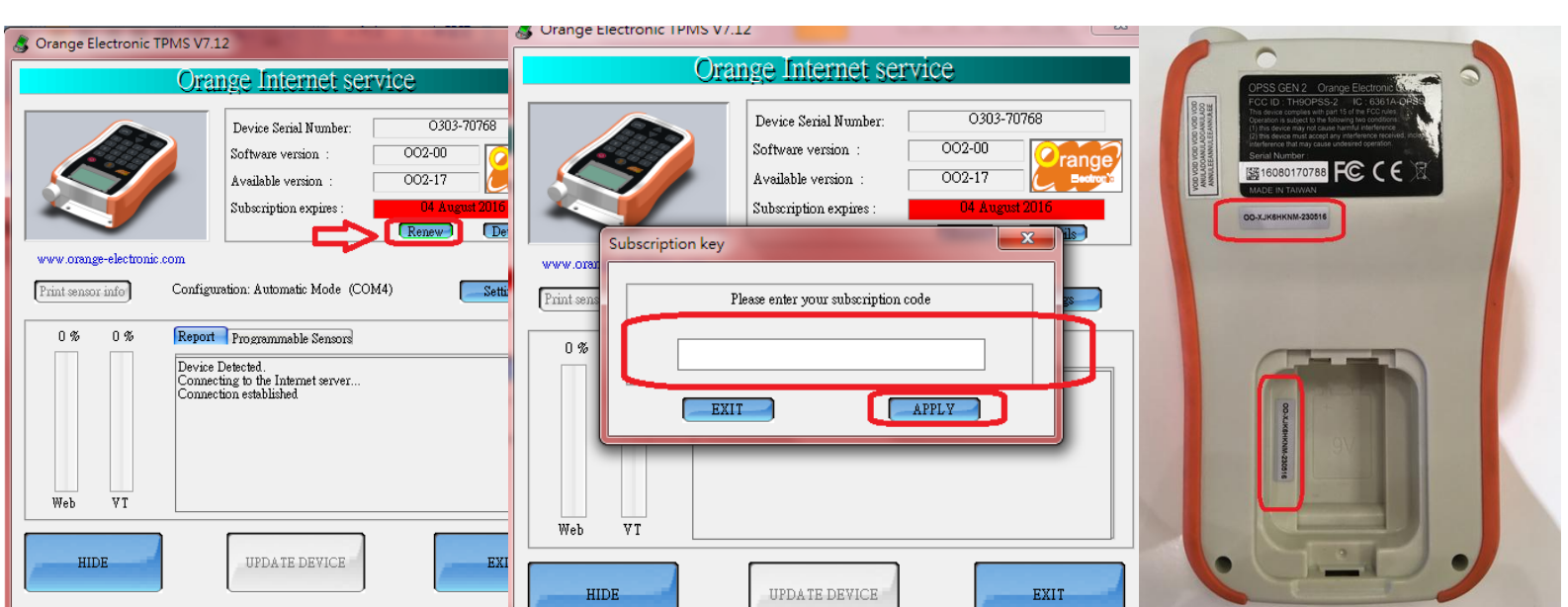

## 3. Once finish activating subscription code, continue to finish updating OPSSII.

It will show the available version and the subscription expires on the windows. If the subscription code is expired then you need to have new tool subscription code. You can update the tool version if the subscription is still available.

The software will detect if there's new version available for downloading.

| 💰 Orange Electronic TPMS V7.12 |                                                              |                     |  |
|--------------------------------|--------------------------------------------------------------|---------------------|--|
| Orange Internet service        |                                                              |                     |  |
|                                | Device Serial Number:<br>Software version :                  | B303-03160          |  |
|                                | Available version :<br>Subscription expires :                | 002-12 Eastron      |  |
| webTPM                         |                                                              |                     |  |
| Print sen O % O %              | VERSION IS AVAILABLE FO<br>want to update your devic<br>是(Y) | DR DOWNLOAD<br>se ? |  |
| Web VT                         |                                                              |                     |  |
| HIDE                           | UPDATE DEVICE                                                | EXIT                |  |

2. Press "Update Device" to update the tool version. It will pop up the screen for confirmation.

| 👌 Orange Electronic TPMS V7.12                                                                                      |                                                                                                    |  |  |  |
|----------------------------------------------------------------------------------------------------|----------------------------------------------------------------------------------------------------|--|--|--|
| Do not disconnect the device !                                                                                      |                                                                                                    |  |  |  |
|                                                                                                    | Device Serial Number: B303-03160<br>Software version : OO2-00<br>Available version : OO2-12<br>Subscription expires : 15 June 2017<br>Renew Details |  |  |  |
| www.orange-electronic.com           Print sensor info         Configuration: Automatic Mode (COM4)         Settings |                                                                                                    |  |  |  |
| 100 % 45 % Re                                                                                                    | port Programmable Sensors<br>dating Device                                                                                                    |  |  |  |
| HIDE                                                                                                    | UPDATE DEVICE EXIT                                                                                                    |  |  |  |

3. It will show the screen below with update the tool version successfully. Once it's done then the tool will be ready to roll !

| 💰 Orange Electronic TPMS V7.12                                                                                                    |                                                                                              | X                                              |  |  |
|----------------------------------------------------------------------------------------------------|----------------------------------------------------------------------------------------------|------------------------------------------------|--|--|
| Orange Internet service                                                                                                    |                                                                                              |                                                |  |  |
|                                                                                                    | Device Serial Number:<br>Software version :<br>Available version :<br>Subscription expires : | B303-03160<br>002-00<br>002-12<br>15 June 2017 |  |  |
|                                                                                                    | webTDM                                                                                       | Details                                        |  |  |
| webIPM × Karana karana kar<br>Karana karana ka |                                                                                              |                                                |  |  |
| HIDE                                                                                                    | UPDATE DEVICE                                                                                | EXIT                                           |  |  |